## HOW TO ADD OR REMOVE A MINOR

## To add a minor:

- Log in to Athena (<u>https://athena.uga.edu</u>)
- Under the Student tab, click the My Programs menu item
- In My Programs, complete the following steps:
- Click the Add Minor button
- Select the minor you wish to add
- Confirm your selection

## To remove a minor:

- Log in to Athena (<u>https://athena.uga.edu</u>)
- Under the Student tab, click the My Programs menu item
- In My Programs, complete the following steps:
- Click the Remove Minor button
- Select the minor you wish to remove
- Confirm your selection

For more information about minor course work, contact the person listed on the **<u>Bulletin</u>**.